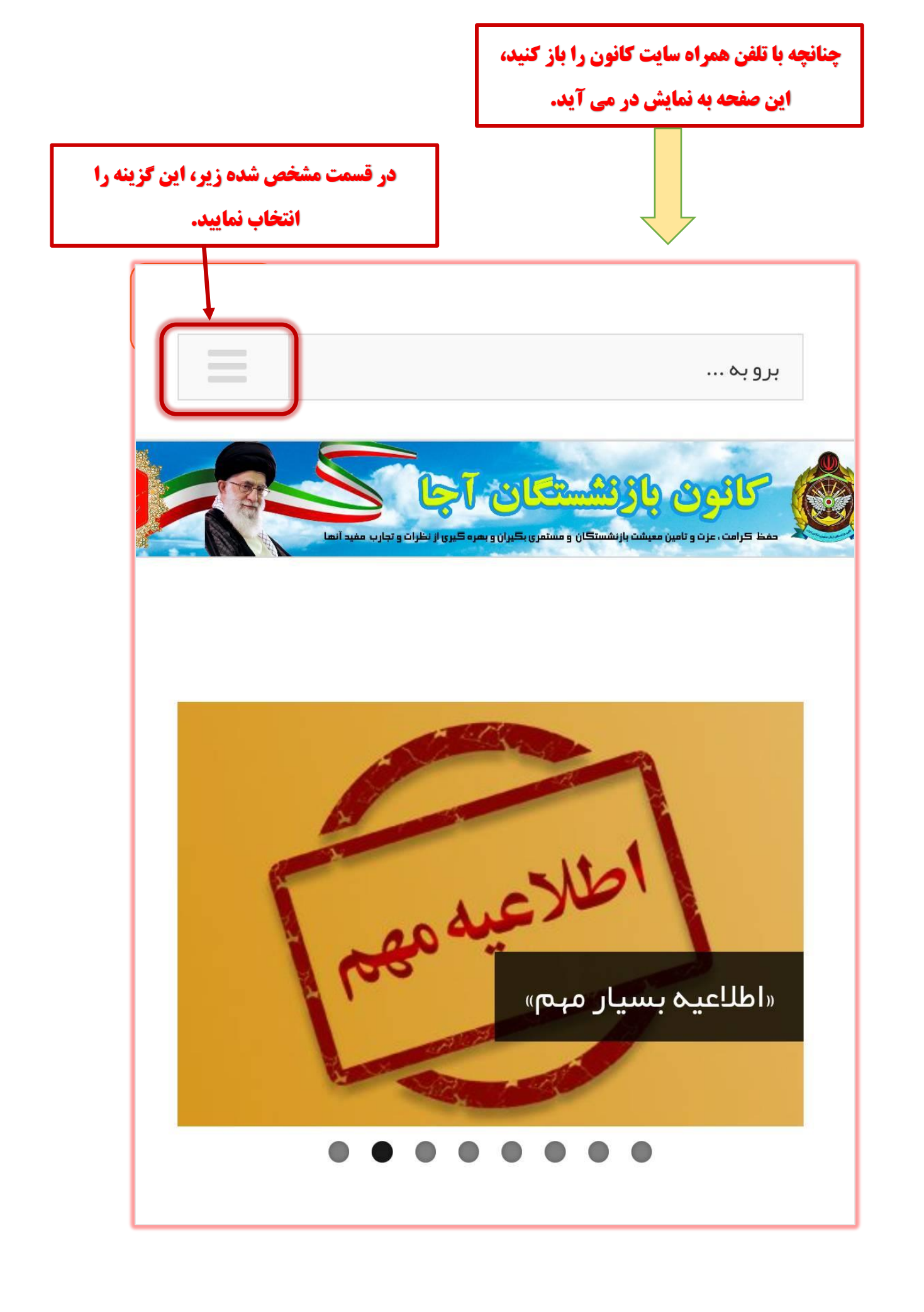

سپس منوی زیر به صورت کشویی باز می شود.

گزینه ورود به سامانه جدید را انتخاب نمایید.

|         | ×                                                                                                    |
|---------|----------------------------------------------------------------------------------------------------|
|         | برو به                                                                                                    |
| آغازين  | صفحه                                                                                                    |
| کانون   | تاريخچە تشكيل                                                                                                    |
| ووقايع  | اخبار                                                                                                    |
| مدمات   |                                                                                                    |
| باره ما |                                                                                                    |
| ہ جدید  | ورود به سامانه                                                                                                    |
| ن سازی  | همسار                                                                                                    |
| س با ما | ימוי                                                                                                    |
|         | می مارون بازنشستگان آجا مید آنما<br>دفظ کرامت، عزت و تامین معیشت بازنشستگان و مشتمری بگیران و بعره گیری از نظرات و تجارب مفید آنما |
|         | اطلاعيه مع                                                                                                    |

| صفحه جدیدی باز می شود که از شما نام کاربری(شماره شناسایی ۱۳ رقمی) و                        |
|--------------------------------------------------------------------------------------------|
| رمز ورود (۵ رقم سمت راست کدملی) را می خواهد                                                |
|                                                                                            |
| پس از درج نام کاربری و رمز<br>عبور، از طریق گزینه ورود به<br>سیستم، وارد پروفایل خود شوید. |
| سامانه خدمات رسان کانون بازنشستگان آجا                                                     |
| انام کاربری                                                                                |
| کلمه عبور                                                                                  |
| ورود به سیستم                                                                              |
|                                                                                            |
| © تمامی حقوق این سایت برای کانون بازنشستگان آجا محفوظ می باشد ۱۳۹۱                         |
| Designed by: Mehdi Akbari & Siyamak Hashemi Shahraki                                       |
|                                                                                            |